# CANS for BHS CYF User Guide

The CANS certification process involves four steps that are completed on two different websites: the <u>RIHS website</u> and the <u>Praed Foundation</u> website.

If you have questions after reading this guide, please contact <u>RIHS@sdsu.edu</u>.

If you have difficulty with the Praed Foundation website, we at RIHS will do our best to resolve the problem for you. You can also contact the Praed Foundation team directly at <u>support@TCOMtraining.com</u>.

#### Step 1 Request Coupon

Request a coupon code to take the CANS eLearning and Certification Exam (free)

Visit the <u>RIHS CYF Outcomes</u> webpage on the RIHS website

Scroll down to Step 1 and click Request Coupon Code

Complete ALL fields in the request form

Use the same email address for ALL RIHS and Praed Foundation registrations

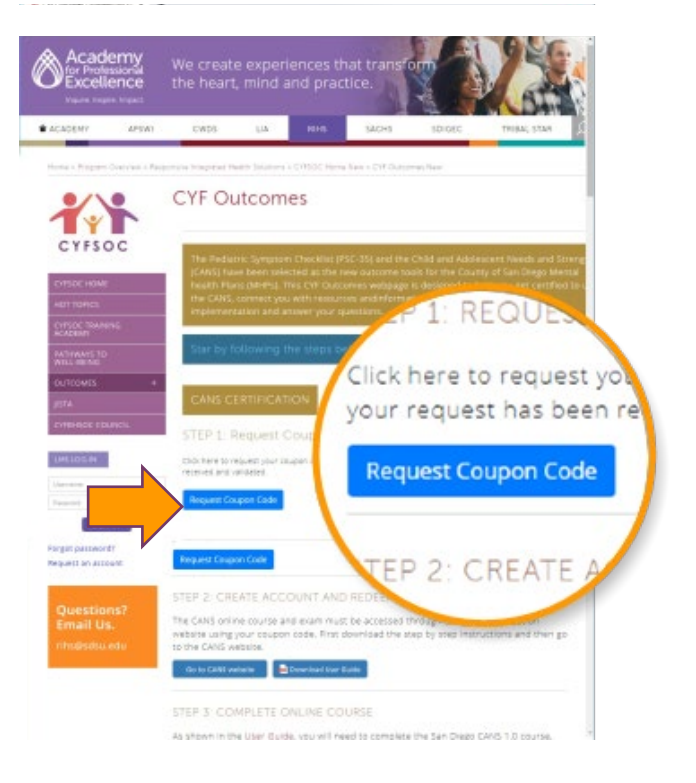

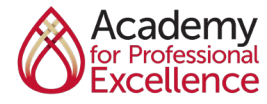

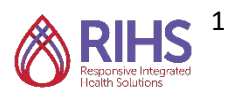

# CANS for BHS CYF User Guide

### Step 2 Create Account and Redeem Coupon

From the RIHS CYF Outcomes website, scroll down to Step 2 and click <u>Go to CANS</u> <u>Website</u>

On this website, you will create your Praed Foundation account

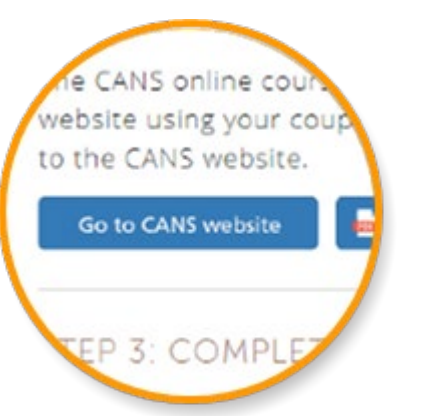

Complete the registration form using the same email address you used for RIHS

|                             | Need help?          | Contact Us                   |
|-----------------------------|---------------------|------------------------------|
|                             | I'm not a robot     | ISEAPTOLA<br>Miley Tens      |
| Choose Agency               | •                   |                              |
| Choose Regional Designation | •                   |                              |
| Choose Country              | •                   |                              |
| Username                    | Construction of the |                              |
| Password (minimum 6 ch      | naracters)          |                              |
| Email                       |                     | - Coles Connector            |
| Last Name                   |                     | InSyst # / HCS ID / Staff ID |
|                             |                     | 1 Horns                      |

Academy Bundles

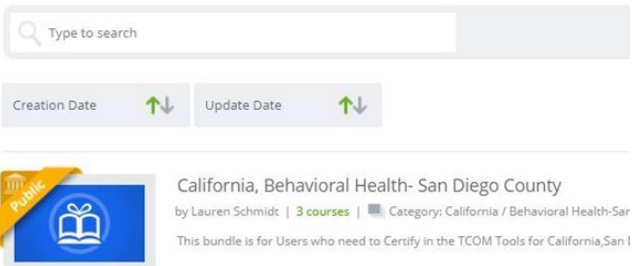

Redeem \$12 /annually # of Users Per User Total 1 \$12 \$12 Buy Now

Enter your coupon code in the box, and click **Redeem** 

Select the California, Behavioral Health-

San Diego County training bundle

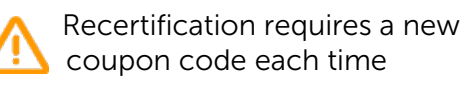

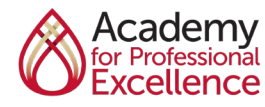

We create experiences that transform the heart, mind and practice.

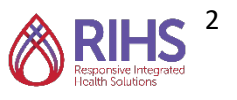

### Step 3 Complete Online Course

#### Select the San Diego CANS 1.0 course

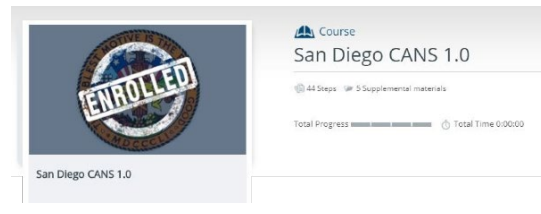

Once you've enrolled in the San Diego CANS 1.0 you will have access to the eLearning and the certification exam It's recommended you complete the eLearning prior to attempting the certification exam

|                                          | * 40 P | · ture to fuery Grant fash Without                                                                                                    | - 40 P                                     |
|------------------------------------------|--------|----------------------------------------------------------------------------------------------------|--------------------------------------------|
| San Diego CANS 1.0                       |        | Evente All Test Taking Tips  #Tessare keys  Test Taking Tips                                                                                                    |                                            |
|                                          |        | PLATER EXAMPLE PLATER EXAMPLE PLATER PLATER P                                                                                                    | Anaral and the sector of the sector of the |
|                                          |        |                                                                                                    | Cortification                              |
| No Foldering                             |        |                                                                                                    | Please print out ti                        |
| an an an an an an an an an an an an an a |        |                                                                                                    | Final Exam                                 |
|                                          |        | A NAME OF ALL OF ALL OF |                                            |

#### Step 4 Pass Certification Exam

You'll need a score of **0.7** to pass the CANS Certification Exam

You can download a certificate from the Praed website at any time

Your certificate includes your passing score and the date of your certification

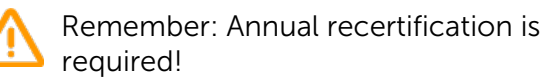

Make note of your certification date and set a calendar reminder to recertify in one year

| About Me      | Q Acc        | omplishments | 🕵 Certifi      | cates | Agencies/Jobs        | Credits |
|---------------|--------------|--------------|----------------|-------|----------------------|---------|
| Course Cer    | tifications  | Curricula    | Certifications |       | Event Certifications |         |
| 🖆 External Ce | rtifications |              |                |       |                      |         |

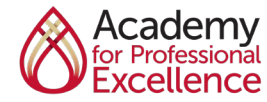

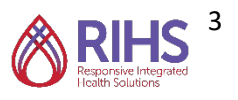